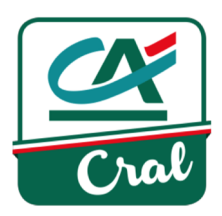

## **Iscrizione al CRAL - Dipendenti**

1. Accedi al sito <u>https://www.ca-cral.it</u> e clicca su **REGISTRATI** 

|                       |                           |           |                  |                   | 7                    |
|-----------------------|---------------------------|-----------|------------------|-------------------|----------------------|
| <b>%</b> 0521 914.667 | D MANUALI UTENTE          |           | ACCESSO UTENTI > | ACCESSO ESERCENTI | > REGISTRATI >       |
| Cral                  |                           |           |                  |                   | ALTRI CRAL CA        |
| LE NOSTRE<br>ATTIVITÀ | CONVENZIONI<br>E-COMMERCE | MERCATINO | BIBLIOTECA       | CRAL E SEZIONI    | GALLERIA<br>IMMAGINI |

2. Clicca su "Sono un dipendente del Gruppo Crédit Agricole in Italia"

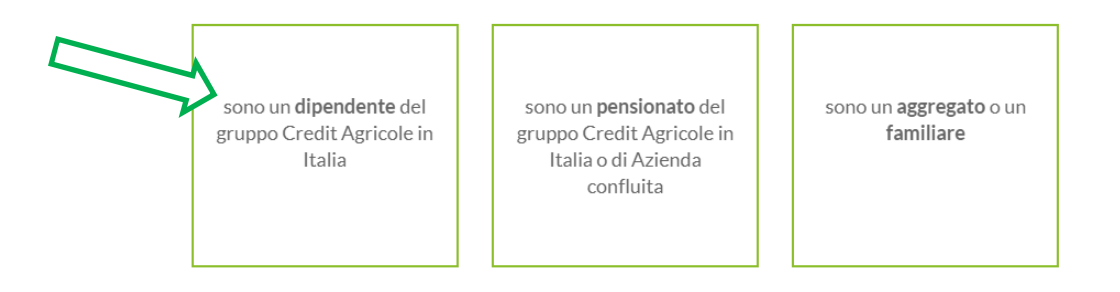

3. Inserisci i tuoi DATI ANAGRAFICI, con la lettera iniziale maiuscola e tutto il resto minuscolo.

## **INSERISCI I TUOI DATI**

| Se non vuoi iscriverti come socio del CR<br>aggregat | AL Crédit Agricole effettua la registrazione come<br>o al seguent <mark>e link</mark> . |
|------------------------------------------------------|-----------------------------------------------------------------------------------------|
| DATI ANAGRAFICI                                      |                                                                                         |
| *Nome                                                | *Cognome                                                                                |
| "Stato di nascita                                    | *Comune di nascita                                                                      |
| Italy 🗸                                              | Seleziona 🗸                                                                             |
| "Data di nascita                                     | *Codice fiscale                                                                         |
| "Stato di residenza                                  | *Comune di residenza                                                                    |
| Italy 🗸                                              | Seleziona 🗸                                                                             |
| *Indirizzo di residenza                              | *CAP                                                                                    |
|                                                      |                                                                                         |

I campi contrassegnati con \* sono obbligatori

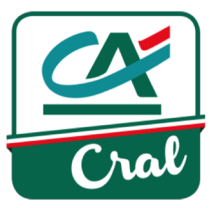

**4.** Continua compilando i campi nella sezione **CONTATTI.** L'indirizzo e-mail è quello in cui desideri ricevere le comunicazioni e il cellulare è quello su cui potrai essere contattato.

| CONTATTI            |            |
|---------------------|------------|
| *Indirizzo e-mail   | *Cellulare |
|                     |            |
| Telefono serondario |            |
|                     |            |
|                     |            |

I campi contrassegnati con \* sono obbligatori.

5. Continua con la sezione DATI DIPENDENTE: scegli per prima cosa la società di appartenenza come da esempio qui sotto:

| *Società di appartenenza                 |          |
|------------------------------------------|----------|
| Amundi SGR                               | ~        |
|                                          |          |
| Seleziona                                | <b>^</b> |
| Amundi SGR                               |          |
| CA Assicurazioni                         | r        |
| CA Indosuez Wealth (Europe) Italy Branch | 12       |
| CA-CIB Corporate & Investment Bank       | e        |
| CACEIS Bank Italy Branch                 | -        |

6. Specifica l'ufficio presso cui lavori e il numero di matricola.

| *Società di appartenenza   |   | *Ufficio di lavoro |   |
|----------------------------|---|--------------------|---|
| Crédit Agricole FriulAdria | ~ | Seleziona          | ~ |
| *Matricola                 |   |                    |   |
|                            |   |                    |   |

7. Infine, dopo aver preso visione dei punti qui sotto, fai un clic su ciascuno di essi per l'accettazione.

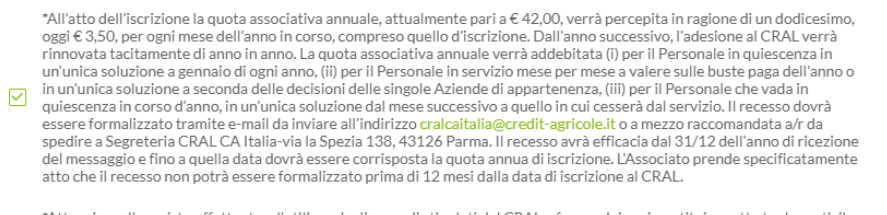

\*Attenzione: l'acquisto effettuato e l'utilizzo degli accordi stipulati dal CRAL a favore dei soci, costituisce atto tra le parti; il CRAL non risponde di eventuali controversie.

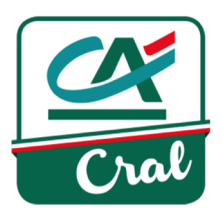

8. Inserisci in PASSWORD la tua password privata e confermala. Ti permetterà di accedere alle tue informazioni personali, e dopo aver preso visione del punto che segue contenente il consenso all'utilizzo dei dati personali inseriti ai fini della normativa PRIVACY, contrassegna il quadratino. Infine clicca su "Conferma i dati"

| *Pas | ssword                                                                                                    | *Conferma password                                                                                                    |
|------|----------------------------------------------------------------------------------------------------|----------------------------------------------------------------------------------------------------|
|      | *Prendo atto ed autorizzo il trattamento dei miei dati perso<br>dati forniti all'atto dell'iscrizione, della registrazione e delle<br>rispetto della normativa sopra richiamata e degli obbilghi d | nali. Ai sensi dell'art. 13 e 14 del Regolamento UE 679/2016, i<br>adesioni alle iniziative formeranno oggetto di trattamento nel<br>i riservatezza. Tali dati verranno trattati esclusivamente per |
|      | l'espletamento delle finalità istituzionali. In ogni momento i<br>l'annullamento o la cancellazione con richiesta scritta al Tit<br>138, 43126 Parma. Consulta il documento completo.              | è possibile avere accesso ai propri dati per chiederne<br>olare, indirizzata alla Segreteria del CRAL CA Italia, Via La Spezia                                                                      |

(\*) La password deve essere di almeno 6 caratteri, di cui almeno una lettera

9. Comparirà il seguente "AVVISO":

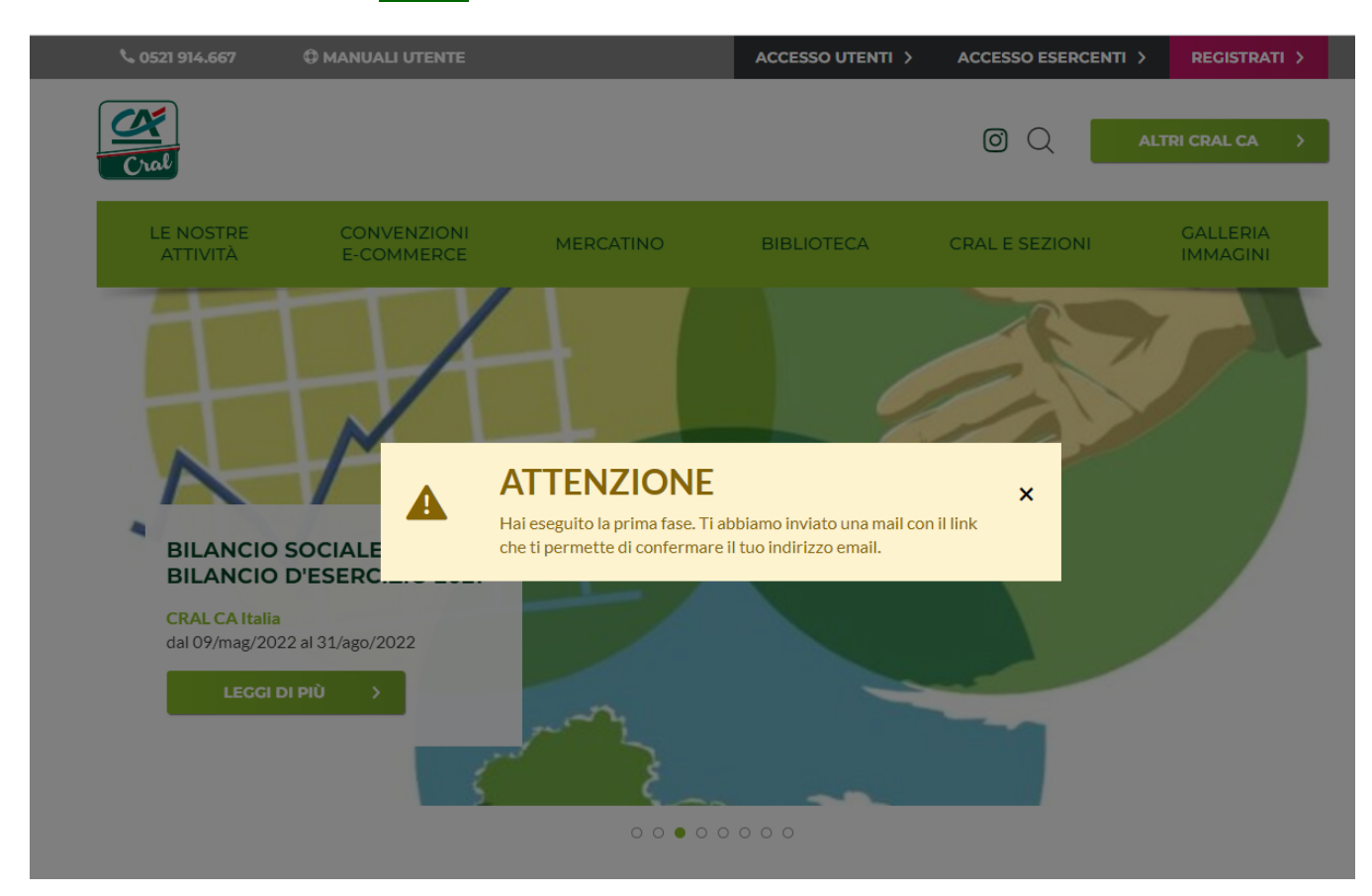

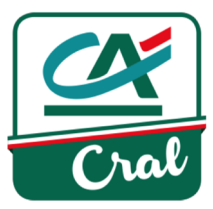

**10.** Riceverai sulla casella mail che hai inserito la seguente comunicazione:

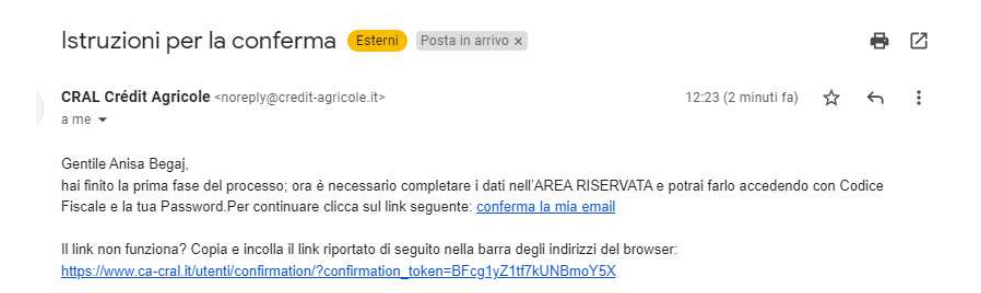

10. Clicca su "Conferma la mia email" e raggiungerai la seguente videata dove dovrai inserire il tuo codice fiscale e password:

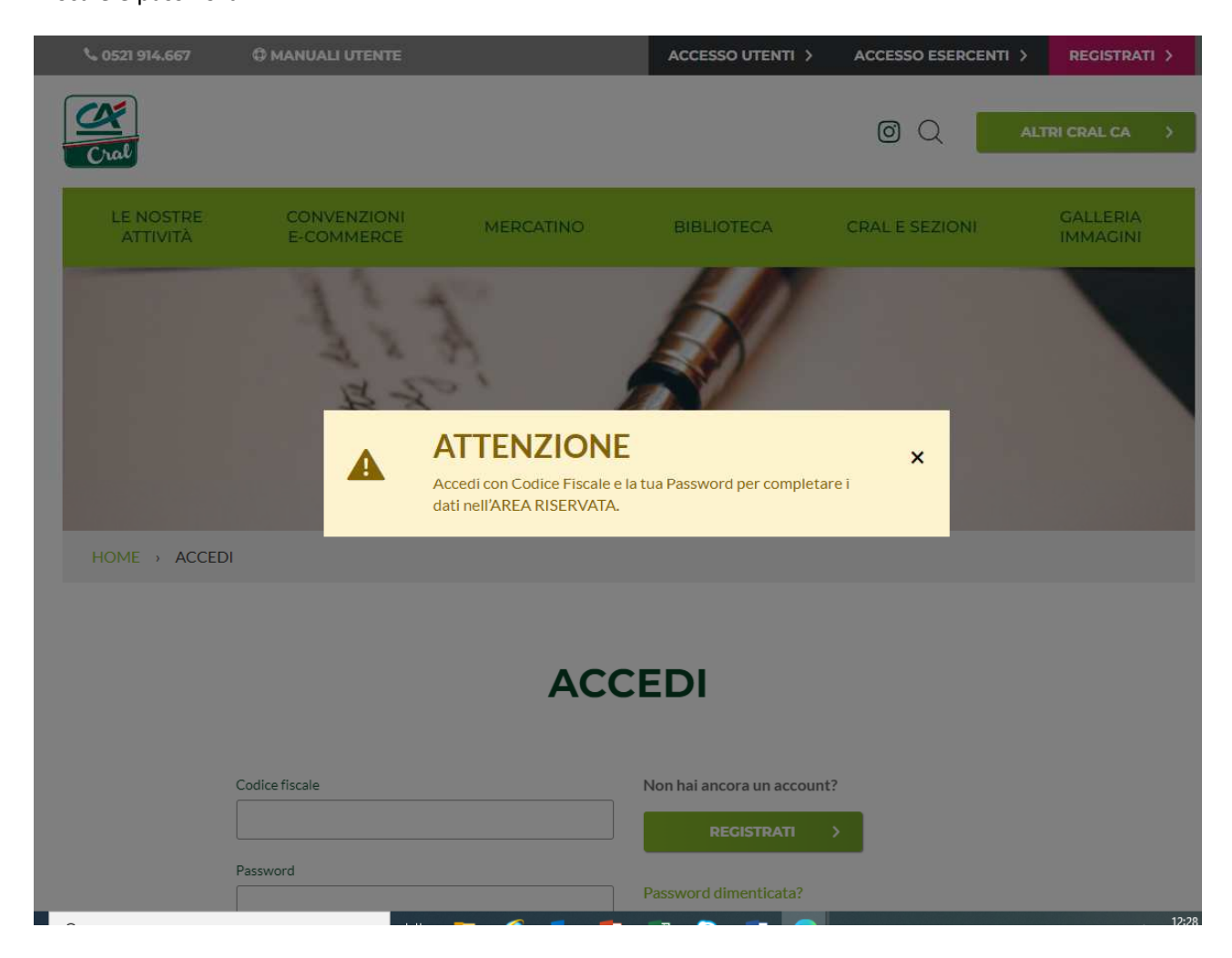

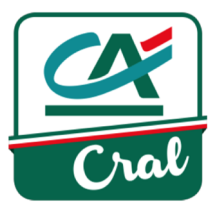

11. Eseguito l'accesso, ti comparirà questa videata che ti informa che devi completare alcuni dati.

|                             | GALLERIA |
|-----------------------------|----------|
| ATTIVITA E-COMMERCE AVVISO  |          |
| HOME > MODIFICA DATI UTENTE |          |

## **MODIFICA DATI UTENTE**

| • 7                  | rattenuta quota annuale non può essere lasciato in bianco                                                              |
|----------------------|----------------------------------------------------------------------------------------------------|
| • 1                  | rattenuta quota annuale deve essere accettata                                                                          |
| • (                  | Conto corrente addebito quote non può essere lasciato in bianco<br>Conto corrente addebito quote deve essere accettata |
|                      | Addebito su c/c accredito pensione non può essere lasciato in bianco                                                   |
| • 4                  | Addebito su c/c accredito pensione deve essere accettata                                                               |
| • 1                  | BAN non può essere lasciato in bianco                                                                                  |
|                      |                                                                                                    |
|                      |                                                                                                    |
| DATI                 | ANAGRAFICI 🗸                                                                                                    |
| DATI .<br>CONT       | ANAGRAFICI 🗸                                                                                                    |
| DATI<br>CONT<br>DATI | ANAGRAFICI ~<br>ATTI ~<br>DIPENDENTE ~                                                                                 |

12. Cliccando su **DATI CONTO CORRENTE** dovrai inserire l'IBAN e l'intestazione completa del c/c prestando attenzione nel caso di cointestazione ed accettare la clausola degli addebiti

|          | DATI CONTO CORRENTE                                                                                                    |  |
|----------|----------------------------------------------------------------------------------------------------|--|
|          | *IBAN principale  *Intestato/cointestato a                                                                                                    |  |
|          |                                                                                                    |  |
|          | ACGIUNGI IBAN                                                                                                    |  |
|          |                                                                                                    |  |
|          |                                                                                                    |  |
|          | Autorizzo la sanca ad errettuare, con decorrenza immediata, la tratteniza della quota mensile dovuta al CKAL<br>direttamente a valere sugli emolumenti spettanti, per un importo complessivo annuo pari ad € Nel caso in cui fossi |  |
| <u> </u> | dipendente di Società del Gruppo Crédit Agricole Italia, autorizzo l'addebito della quota annua in unica soluzione dell'intera<br>somma sul c/c sotto riportato.                                                                   |  |
|          |                                                                                                    |  |
| V        | *Autorizzo, altresi, ora per allora, l'addebito in un'unica soluzione dell'intera somma nella misura in vigore al momento della<br>messa in quiescenza sul c/c di accredito della pensione.                                        |  |
|          |                                                                                                    |  |
|          |                                                                                                    |  |
|          | "Conto Corrente di addebito delle quote di partecipazione alle iniziative (previa specifica autorizzazione da rilasciare a                                                                                                    |  |
|          | momento dei adesione).                                                                                                    |  |

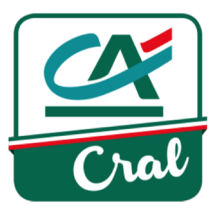

13. Inserisci la tua password per confermare e clicca su aggiorna:

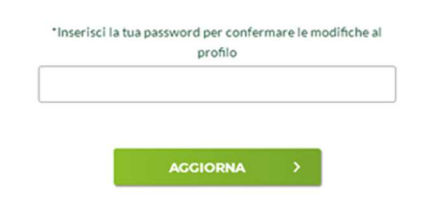

14. Comparirà il seguente "AVVISO ":

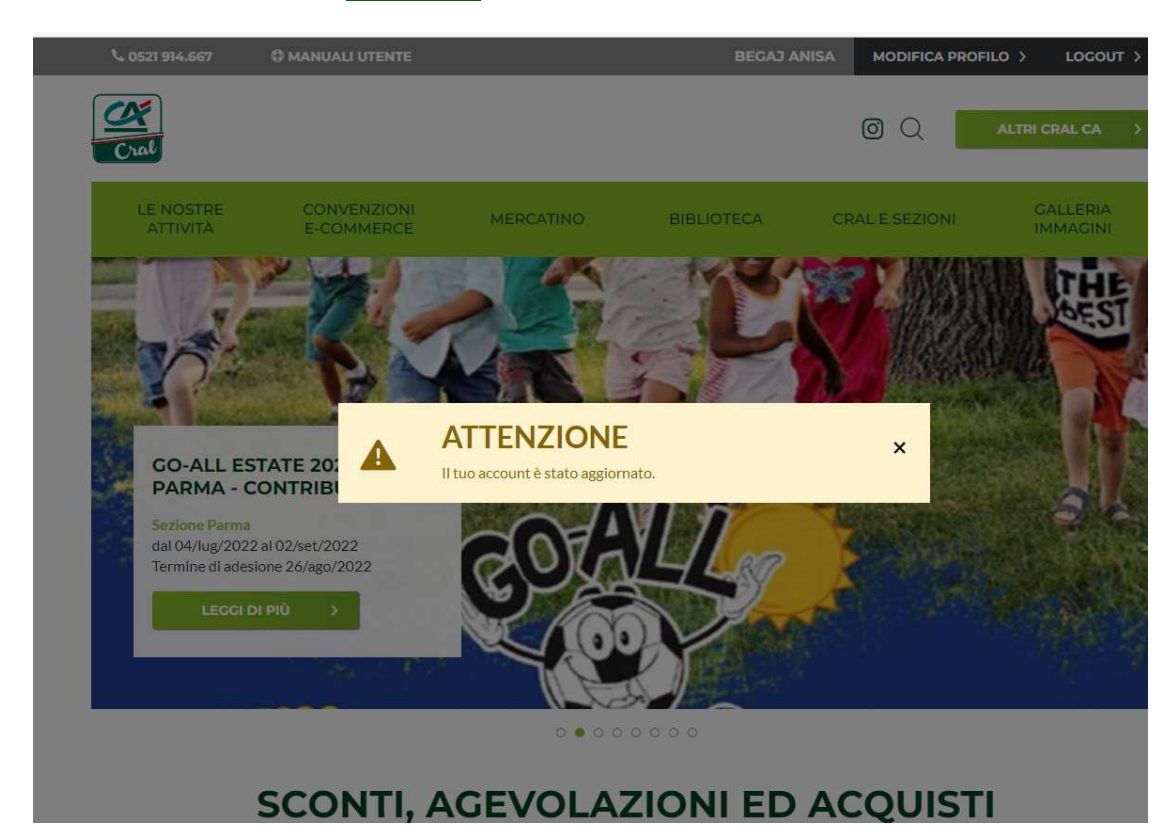

15. L'iscrizione è stata completata con successo.

## RICORDA: per qualsiasi informazione puoi scrivere a <u>cralcaitalia@credit-agricole.it</u> o telefonare ai numeri: 0521/914411 – 914667 – 914414 dal lunedì al venerdì, dalle ore 09:00 alle ore 12:00.